Подключение к видеоконференции через платформу Webinar.ru

Требования:

- 1. Браузер Google Chrome или Mozilla Firefox последней версии;
- 2. Наушники или колонки;
- 3. Веб-камера и микрофон или гарнитура.

Проверить соответствие Вашего компьютера всем требованиям можно, пройдя по ссылке <u>https://events.webinar.ru/support/test-webrtc</u>

Для того, чтобы принять участие в семинаре, необходимо пройти по ссылке на это мероприятие, которая будет разослана всем участникам на их электронную почту за день до видеоконференции.

Шаг 1. Перейти по ссылке (открыть письмо-приглашение и нажать на кнопку «Перейти к семинару»).

Шаг 2. Заполнить поля регистрационной формы (Имя и Фамилия участника).

После этого Вы получаете статус Участника семинара. Данный статус позволяет видеть и слышать выступающих. Статус Ведущего/Презентатора позволяет как видеть и слышать других, так и выступать самому. Платформа разрешает иметь до 8 ведущих одновременно. Поэтому в случае, если Участник хочет получить статус Ведущего, необходимо заранее в чате этой платформы написать сообщение Администратору.